# jamf PRO

## Retrieve AppleCare Expiration for Mac Computers Using Jamf Pro

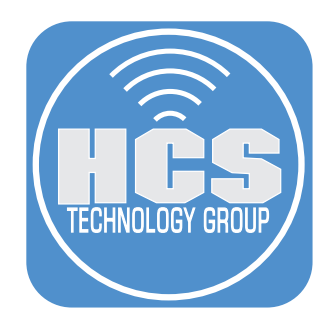

### Contents

| Preface                                                                      | 3  |
|------------------------------------------------------------------------------|----|
| Section 1: Creating an API Client and Role                                   | 4  |
| Section 2: Configure a Script to Retrieve AppleCare Warranty Expiration      | 8  |
| Section 3: Creating a policy to run the AppleCare Warranty Expiration Script | 12 |
| Section 4: Testing the Get AppleCare Warranty Expiration Date Policy         | 15 |
| Section 5: Creating an Advanced Computer Search                              | 20 |

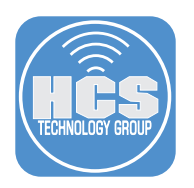

#### Preface

In any modern IT environment, effectively managing a fleet of devices requires precise and accessible data. Among the most critical pieces of information for Mac management is the warranty status, particularly the details of AppleCare coverage. For organizations that do not have access to Apple's Global Service Exchange (GSX) account—a service that automates warranty lookups and device management tasks—tracking this information can be challenging. However, Jamf Pro provides a powerful alternative for storing and reporting on AppleCare warranty information, enabling IT administrators to maintain control over their device lifecycle management.

Storing AppleCare warranty details in Jamf Pro is more than a convenience—it's a strategic necessity for IT teams. Without a GSX account, organizations lack direct integration to pull warranty data automatically. By leveraging Jamf Pro, IT teams can create a streamlined system to gather and maintain this data manually or through alternative automated processes, such as scripts and API-driven workflows. This ensures that even without a Apple's Global Service Exchange (GSX) account, warranty information can still be readily accessible, accurate, and actionable.

This approach requires specific conditions to function effectively. For warranty information to be retrieved and stored, the Mac computer must be signed in using an Apple Account and running macOS Ventura (version 13) or later. These requirements are essential because macOS Ventura introduced enhanced capabilities that allow devices signed in with an Apple Account to display and share warranty information in the system settings. Without these prerequisites, retrieving warranty data via scripts or APIs will not be possible.

This guide provides a practical solution by demonstrating how to utilize Jamf Pro's API roles, scripts, and policies to collect and store warranty data for reporting purposes. With the use of API roles, IT teams can securely import warranty information into Jamf Pro for each device. Custom scripts can automate the retrieval of warranty statuses from external tools or sources, while Jamf Pro policies can be configured to distribute and update this information across managed devices.

For companies without GSX, this approach delivers several advantages:

- Centralized Tracking: By consolidating warranty data in Jamf Pro, IT teams can easily monitor device coverage without relying on Apple's Global Service Exchange (GSX).
- Proactive Planning: Reports generated in Jamf Pro allow organizations to identify devices nearing the end of their AppleCare coverage, enabling better budget and refresh cycle planning.
- Streamlined Support: Having warranty details readily available ensures that covered devices are prioritized for Apple-authorized repairs, reducing costs and downtime.
- Compliance and Auditing: Organizations can easily provide warranty coverage during audits to meet internal compliance requirements.

By following this guide, organizations can establish a practical and effective method for managing AppleCare warranty data in Jamf Pro. While this approach addresses the challenges of operating without a Apple Global Service Exchange (GSX) account, it is crucial to ensure that all devices meet the requirements of being signed in with an Apple Account and running macOS Ventura (version 13) or later. These prerequisites are key to leveraging system features for accurate data retrieval and storage, enhancing IT operations and reporting capabilities.

To sign up for Apple Global Service Exchange (GSX), please use the link below:

https://support.apple.com/self-servicing-account-program

#### Requirements for this guide:

- macOS Ventura (version 13) or later
- Mac with a valid AppleCare warranty
- Mac enrolled in Jamf Pro and signed in with an Apple Account

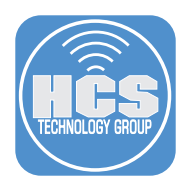

#### Section 1: Creating an API Client and Role

#### What You'll Need:

Learn what hardware, software, and information you'll need to complete the tutorials in this section.

#### Hardware and Software:

Requirements for following along with this section:

• A Jamf Pro server with administrator privileges

In this section we will configure the Jamf Pro server with an API Role and Client to enhance security when automating tasks.

1. Log into your Jamf pro server with administrator privileges.

| 2        | Pro   |
|----------|-------|
| Username |       |
| 1        |       |
| Required |       |
| Password |       |
|          | 8     |
| Required |       |
| L        | og in |
|          |       |

- 2. Click Settings.
- 3. Enter **api** in the search field.
- 4. Click API roles and clients.

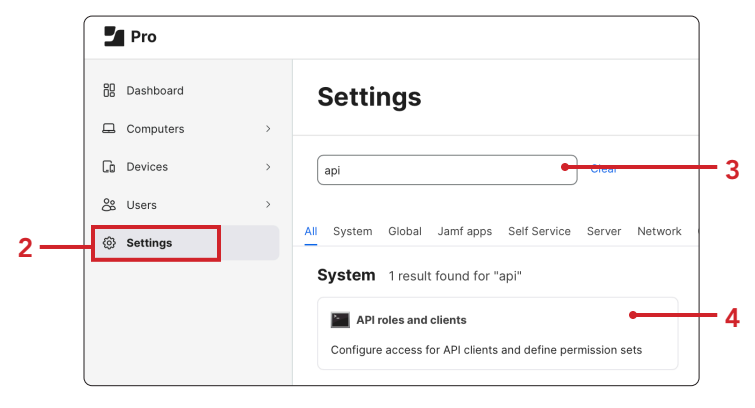

- 5. Click API Roles.
- 6. Click New.

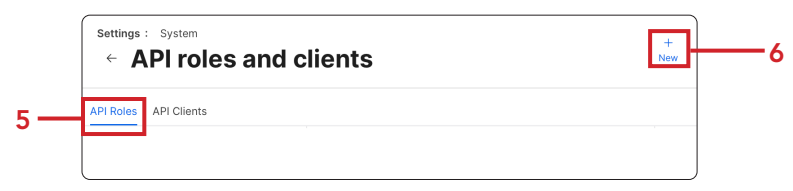

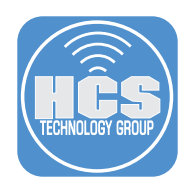

#### 7. Configure the following:

- A. Display Name: Get AppleCare Warranty Expiration Date B. Privileges: Update Computers and Read Computers
- C. Click Save.
- D. Click Previous (←)

| Display name                                                        |                                                                         |             |
|---------------------------------------------------------------------|-------------------------------------------------------------------------|-------------|
| Display name for the API R                                          | le.                                                                     |             |
| Get AppleCare Warra                                                 | ty Expiration Date                                                      | •           |
| Required                                                            |                                                                         |             |
| Privilege docu                                                      | nentation Find out which privileges are required for each API endpoint. |             |
| Jamf Pro Al                                                         | I documentation Classic API documentation                               |             |
|                                                                     |                                                                         |             |
| Privileges Privileges to t                                          | e granted for Jamf Pro objects, settings, and actions                   |             |
|                                                                     |                                                                         |             |
| Update Computers                                                    | Read Computers X                                                        | •           |
| Update Computers                                                    | Read Computers X                                                        | Cancel Save |
| Update Computers                                                    | Read Computers X                                                        | Cancel Save |
| 8. Configure the<br>A. Click AP                                     | Read Computers × following: Clients                                     | Cancel Save |
| 8. Configure the<br>A. Click AP<br>B. Click Ne                      | Read Computers X<br>following:<br>Clients                               | Cancel Save |
| 8. Configure the<br>A. Click AP<br>B. Click Ne                      | <pre>x Read Computers x following: Clients N</pre>                      | Cancel      |
| 8. Configure the<br>A. Click AP<br>B. Click Ne<br>Settings : System | Read Computers X<br>following:<br>Clients<br>N                          | Cancel Save |

#### 9. Configure the following:

- A.Display Name: Get AppleCare Warranty Expiration Date B. API Roles: Get AppleCare Warranty Expiration Date
- C. Access token lifetime: 60
- D. Click Enable API client.
- E. Click Save.

| Display name<br>Visplay name for the API Client.                                            |                                       |
|---------------------------------------------------------------------------------------------|---------------------------------------|
| Get AppleCare Warranty Expiration Date_                                                     | •                                     |
| Required                                                                                    |                                       |
| PI roles Assign roles to determine privileges for the client. Adding multiple roles combine | s their privileges.                   |
| Get AppleCare Warranty Expiration Date $	imes$                                              | · · · · · · · · · · · · · · · · · · · |
| inable/disable API Client                                                                   |                                       |
|                                                                                             |                                       |

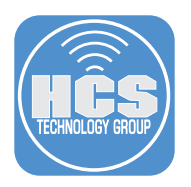

10.Click Generate client secret.

| Settings : System                                                                                                    |                                       |
|----------------------------------------------------------------------------------------------------|---------------------------------------|
| <ul> <li>API roles and clients</li> </ul>                                                                                             |                                       |
| Display name Display name for the API Client                                                                                          |                                       |
| Get AppleCare Warranty Expiration Date_                                                                                               |                                       |
| API roles Assign roles to determine privileges for the client. Adding multiple roles combines the                                     | eir privileges.                       |
| Get AppleCare Warranty Expiration Date                                                                                                |                                       |
| Access token lifetime<br>The duration in seconds that a token allows access. Revoking the token or disabiling the client do<br>token. | oes not end the lifetime of an active |
| 60                                                                                                    |                                       |
| Client ID                                                                                                    |                                       |
| 0e b                                                                                                    |                                       |
| Generate client secret                                                                                                    |                                       |
| Enable/disable API client                                                                                                    |                                       |
| Enabled                                                                                                    |                                       |
|                                                                                                    |                                       |
|                                                                                                    |                                       |
|                                                                                                    |                                       |
|                                                                                                    | Delete Edit                           |

11.Click Create secret.

| (i) Generate client creder                          | ntials                        |
|-----------------------------------------------------|-------------------------------|
| This will generate a client secret for this client. | This action cannot be undone. |
|                                                     | Cancel Create secret          |

- 12. Click Copy client credentials to clipboard.
- 13.Click Close.

| ▲ Save client secret                                                                                                    |
|----------------------------------------------------------------------------------------------------|
| This client secret will not be revealed again. Save it somewhere safe.                                                                                     |
| Client credentials can be redeemed for access tokens using form-urlencoded data at<br>Jamf Pro API OAuth token endpoint. The endpoint is: /api/oauth/token |
| Client ID:                                                                                                    |
| c 0                                                                                                    |
| Client secret:                                                                                                    |
| xe                                                                                                    |
| 12 Copy client credentials to clipboard Close - 13                                                                                                    |

14.Open TextEdit.app and paste the contents of the clipboard in a new document. Save it to the Desktop and name it API client secret. We will need this information later on in the guide.

| API client secret |                 |                  |                       |                  |                     |         |
|-------------------|-----------------|------------------|-----------------------|------------------|---------------------|---------|
| ¶ - Helvetica     | Regular         | ≎ 15 <b>-</b>    | <b>≠</b> B I <u>U</u> |                  | 1.0 0 := -          |         |
| ₩                 | 2               | ▶                | ▶                     | 6 7              |                     | 9       |
| {"client_name":"( | Get AppleCare   | Warranty Expirat | ion                   |                  |                     |         |
| Date_","client_id | ":"0e           |                  | )","C                 | lient_secret":": | xe[                 | 1.000   |
| A                 | 1 (B) (B) (     |                  | Go                    | ","grant_type"   | ":"client_credentia | als","c |
| ontent_type":"ap  | plication/x-www | v-form-urlencode | d")                   |                  | _                   |         |

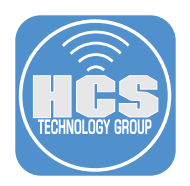

15.Confirm your settings look similar to what's shown below.

| Settings : System                                                                                                    |                      |           |
|----------------------------------------------------------------------------------------------------|----------------------|-----------|
| <ul> <li>API roles and clients</li> </ul>                                                                                                    |                      |           |
| Display name Display name for the API Client                                                                                                  |                      |           |
| Get AppleCare Warranty Expiration Date_                                                                                                    |                      |           |
| API roles Assign roles to determine privileges for the client. Adding multiple roles combines their privileg                                  | jes.                 |           |
| Get AppleCare Warranty Expiration Date                                                                                                    |                      |           |
| Access token lifetime<br>The duration in seconds that a token allows access. Revoking the token or disabling the client does not en<br>token. | nd the lifetime of a | n active  |
| 60                                                                                                    |                      |           |
| Client ID                                                                                                    |                      |           |
| Oe                                                                                                    |                      |           |
| Client secret                                                                                                    |                      |           |
| ***********                                                                                                    |                      |           |
| Rotate client secret                                                                                                    |                      |           |
| Enable/disable API client                                                                                                    |                      |           |
| Enabled                                                                                                    |                      |           |
|                                                                                                    |                      |           |
|                                                                                                    | Delete               | 🖉<br>Edit |

This completes this section. In the next section, we will configure a script in Jamf Pro to get the AppleCare warranty expiration date.

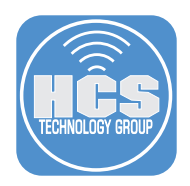

#### Section 2: Configure a Script to Retrieve AppleCare Warranty Expiration

#### What You'll Need:

Learn what hardware, software, and information you'll need to complete the tutorials in this section.

#### Hardware and Software:

Requirements for following along with this section:

- A Jamf Pro server with administrator privileges
- Download the getAppleCareWarrantyInfo.sh script here: https://hcsonline.com/images/Apps/getAppleCareWarrantyInfo.zip

In this section we will configure a script in Jamf Pro to get the AppleCare warranty expiration date.

- 1. Select Settings.
- 2. Enter **scripts** in the search field.
- 3. Click Scripts.

| 品 Dashboard | Settings                                              |
|-------------|-------------------------------------------------------|
| Computers   | >                                                     |
| Devices     | > scripts Stoor                                       |
| & Users     | >                                                     |
| ③ Settings  | All System Global Jamf apps Self Service Server Netwo |
|             | Computer management 1 result found for "scripts"      |
|             | Scripts                                               |
|             | Upload and manage scripts to deploy to                |

4. Click New.

| Settings : Computer management |     |
|--------------------------------|-----|
| ← Scripts                      | New |
|                                |     |

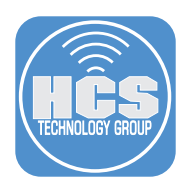

#### 5. Configure the following:

- A. Display Name: Get AppleCare Warranty Expiration Date
- B. Category: Select a category of your choosing. This guide will use **Scripts**
- C. Click Script

| 6   | Settings : Computer management > Scripts<br>← New Script                                  |     |
|-----|-------------------------------------------------------------------------------------------|-----|
| ς   | General Script Options Limitations                                                        |     |
|     | Display Name<br>Display name for the script                                               |     |
|     | Get AppleCare Warranty Expiration Date                                                    | — A |
|     | Required                                                                                  |     |
| в — | Category<br>Category to add the script to<br>Scripts                                      |     |
|     | Information<br>Information to display to the administrator when the script is run         |     |
|     |                                                                                           |     |
|     | Notes<br>Notes to display about the script (e.g., who created it and when it was created) |     |
|     |                                                                                           |     |
|     | ⊙ 🛱<br>Cancel Save                                                                        |     |

6. Open the getAppleCareWarrantyInfo.sh located in your Downloads folder and copy the contents to the clipboard.

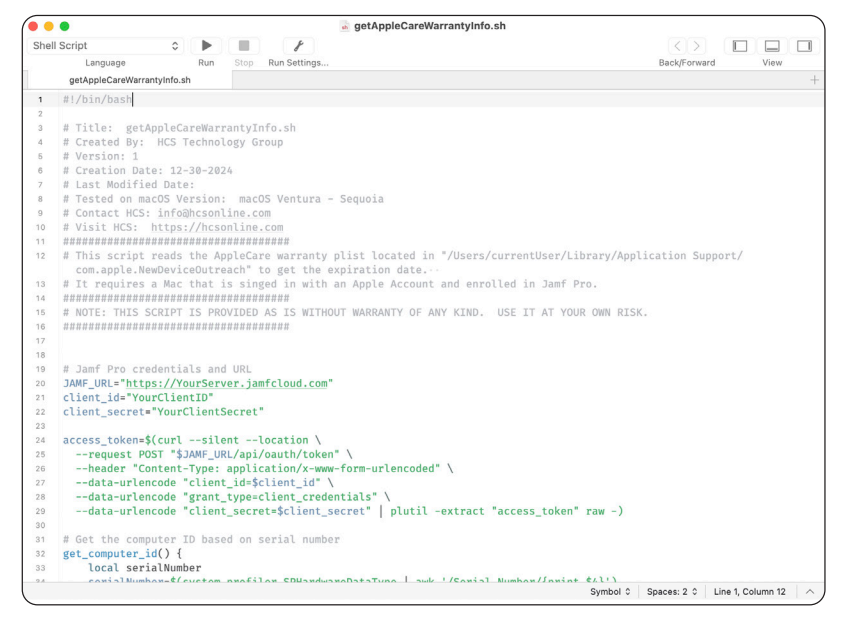

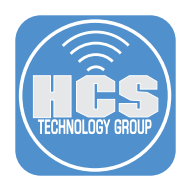

7. Return to Jamf Pro and paste in the script. You will need to update the "Jamf Pro credentials and URL" section with the URL of your Jamf pro server.

| Pro          |          | ¢ 8                                                                                                    |     |
|--------------|----------|----------------------------------------------------------------------------------------------------|-----|
| 🔁 Dashboard  |          | settings: Computer management > Scripts<br>← Get AppleCare Warranty Expiration Date                      |     |
| G Computers  | >        |                                                                                                    |     |
| De Devises   | <u>,</u> | General Script Options Limitations                                                                       |     |
| LU Devices   |          | 4 # Created By: HCC Technology Group                                                                     |     |
| & Users      | >        | 5 # Version: 1                                                                                           |     |
|              |          | 6 # Creation Date: 12-30-2024                                                                            |     |
| (6) Settings |          | 7 # Last Modified Date:                                                                                  |     |
| e, octangs   |          | 8 # Tested on macOS Version: macOS Ventura - Sequoia                                                     |     |
|              |          | 9 # Contact HCS: info@hcsonline.com                                                                      |     |
|              |          | 10 # Visit HCS: https://hcsonline.com                                                                    |     |
|              |          | 11 <i>################################</i>                                                               |     |
|              |          | 12 # This script reads the AppleCare warranty plist located in "/Users/currentUser/Library/Application 9 |     |
|              |          | 13 # It requires a Mac that is singed in with an Apple Account and enrolled in Jamf Pro.                 |     |
|              |          | 14 <i>####################################</i>                                                           |     |
|              |          | 15 # NOTE: THIS SCRIPT IS PROVIDED AS IS WITHOUT WARRANTY OF ANY KIND. USE IT AT YOUR OWN RISK.          |     |
|              |          | 16 ####################################                                                                  |     |
|              |          | 17                                                                                                    |     |
|              |          | 18                                                                                                    | _   |
|              |          | 19 # Jamf Pro credentials and URL                                                                        | E   |
|              |          | 20 JAMF_URL="https://YourServer.jamfcloud.com"                                                           | — υ |
|              |          | 21 client_id="YourClientID"                                                                              | V   |
|              |          | 22 client_secret="YourClientSecret"                                                                      | P   |
|              |          | 23                                                                                                    | F   |
|              |          | 24 access_token=\$(curlsilentlocation \                                                                  |     |
|              |          | 25request POST "\$JAMF_URL/api/oauth/token" \                                                            |     |
|              |          | 26header "Content-Type: application/x-www-form-urlencoded" \                                             |     |
|              |          | 27data-urlencode "client_id=\$client_id" \                                                               |     |
|              |          | 28data-urlencode "grant_type=client_credentials" \                                                       |     |
|              |          | 29data-urlencode "client secret=\$client secret"   plutil -extract "access token" raw -)                 |     |

8. Open the API client secret document located on your Desktop. Copy the client id and client secret.

| •      | •                                  |                    |              | 👔 API client     | secret |     |   |    |    |    |    |            |
|--------|------------------------------------|--------------------|--------------|------------------|--------|-----|---|----|----|----|----|------------|
| 1 -    | Helvetica 0 Regular 0              | 15 👻 🔳 🔏           | B   I   U ≡  | ≡ ≡ 1.0 ≎        | ≡ •    |     |   |    |    |    |    |            |
| 0      | <b>b b b b b b b b b b</b>         | ▶                  | 5 <b>6</b>   | 7                | 8      | 9 1 | 0 | 11 | 12 | 13 | 14 | 15         |
| {"clie | nt_name":"Get AppleCare Warra      | nty Expiration     |              |                  |        |     |   |    |    |    |    |            |
| Date   | _","client_id":"0e                 |                    | o","client   | t_secret":"xe    |        |     |   |    |    |    |    | <b>C</b> " |
| grar   | nt_type":"client_credentials","con | tent_type":"applic | ation/x-www- | form-urlencoded" | }      |     |   |    |    |    |    |            |

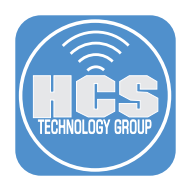

9. Return to the script in Jamf Pro. Paste your client id and client secret into the client\_id and client\_secret section.

| Pro                          |   | ۵ 🗘                                                                                                    |                                                               |
|------------------------------|---|----------------------------------------------------------------------------------------------------|---------------------------------------------------------------|
| 🛱 Dashboard                  | > | settings : Computer management > Scripts<br>← Get AppleCare Warranty Expiration Date                                                                                                    |                                                               |
| Devices                      | ` | General Script Options Limitations                                                                                                    |                                                               |
| & Users                      | > | 4 # Created By: HCS Technology Group<br>5 # Version: 1<br>6 # Creation Date: 12-30-2024                                                                                                    |                                                               |
| <ul> <li>Settings</li> </ul> |   | <pre>8 # Tested on macOS Version: macOS Ventura - Sequola 9 # Contact HCS: info@hcsonline.com 10 # Visit HCS: https://hcsonline.com 11 ###################################</pre>                                                                                                    |                                                               |
|                              |   | 18         19       # Jamf Pro credentials and URL         20       IAMF_IBL="https://bcs.iamfcloud.com"         21       client_id="€       p"         22       client_secret="q"       g"         23                                                                                                    | Copy and<br>paste you<br>client id<br>and client<br>secret in |
|                              |   | 24       access_token=\$(curlsilentlocation \         25      request POST "\$JAMF_URL/api/oauth/token" \         26      header "Content-Type: application/x-www-form-urlencoded" \         27      data-urlencode "client_id=\$client_id" \         28      data-urlencode "grant_type=client_credentials" \         29      data-urlencode "client_secret=\$client_secret"   plutil -extract "access_token" raw -) | place                                                         |
| _                            |   | ⊙<br>Cancel Save                                                                                                    | — 10                                                          |

This completes this section. In the next section, we will configure a policy in Jamf Pro to run the getAppleCareWarrantyInfo.sh script.

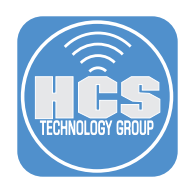

## Section 3: Creating a policy to run the AppleCare Warranty Expiration Script

#### What You'll Need:

Learn what hardware, software, and information you'll need to complete the tutorials in this section.

#### Hardware and Software:

- Requirements for following along with this section:
  - A Jamf Pro server with administrator privileges

In this section we will configure a policy in Jamf Pro to run the AppleCare warranty expiration script.

- 1. Click Computers.
- 2. Click Policies.
- 3. Click New.

|    | Pro                                       |                                      | Q &       |
|----|-------------------------------------------|--------------------------------------|-----------|
| 88 | Computers                                 | Computers<br>Policies                |           |
| 6  | Inventory                                 | Q Filter Policies         1 - 3 of 3 | + New 🗉 🐯 |
| 80 | Search Inventory<br>Search Volume Content | NAME                                 | di        |
| 0  | Licensed Software                         |                                      |           |
|    | Content Management<br>Policies            |                                      |           |
|    | Configuration Profiles                    |                                      |           |
|    | Software Updates<br>Restricted Software   |                                      |           |
|    | Mac Apps<br>Patch Management              |                                      |           |
|    | eBooks                                    |                                      |           |
|    | Groups                                    |                                      |           |
|    | Smart Computer<br>Groups                  | ( 1 • ) Show: 100 •                  |           |

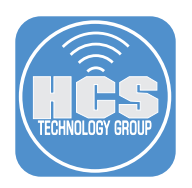

#### 4. Select General and configure the following:

- A. Display Name: Get AppleCare Warranty Expiration Date
- B. Category: Select a category of your choosing. This guide will use Maintenance.
- C. Trigger: Enable Recurring Check-in
- D. Execution Frequency: Once every month

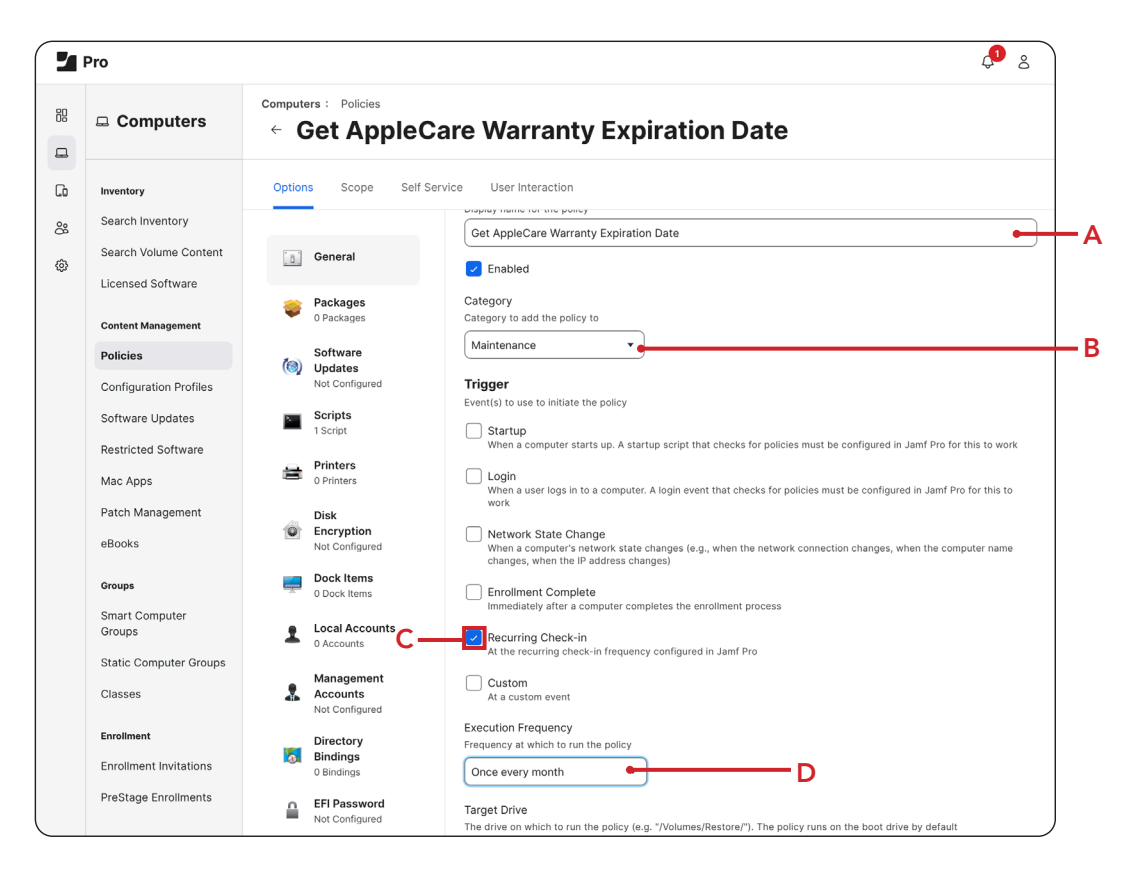

- 5. Click Scripts.
- 6. Click Configure.

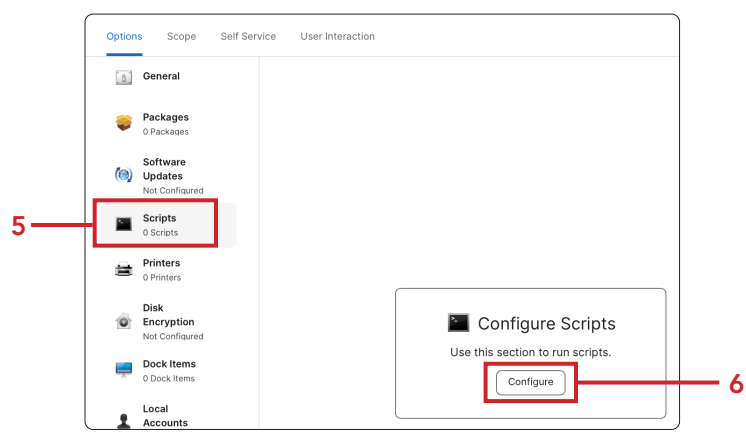

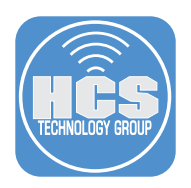

7. Click Add for the Get AppleCare Warranty Expiration Date script.

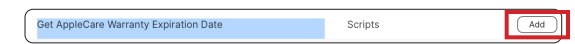

8. Confirm the Priority is set to After.

| Scripts                                                             |
|---------------------------------------------------------------------|
| Get AppleCare Warranty Expiration Date                              |
| Priority                                                            |
| Priority to use for running the script in relation to other actions |
| After •                                                             |

9. On the side bar, scroll down. Click Maintenance.

10.Click Configure.

|    | *    | Management<br>Accounts<br>Not Configured | 🔀 Configure Maintenance                                                                                                    |     |
|----|------|------------------------------------------|----------------------------------------------------------------------------------------------------|-----|
|    | 5    | Directory<br>Bindings<br>0 Bindings      | Use this section to update inventory, reset<br>computer names, install all cached<br>packages, and run common maintenance<br>tasks. |     |
|    |      | EFI Password<br>Not Configured           | Configure                                                                                                    | -10 |
|    | Sec. | Restart<br>Options<br>Not Configured     |                                                                                                    |     |
| 9— | ×    | Maintenance<br>Not Configured            |                                                                                                    |     |

11.Confirm Update Inventory is enabled.

| Maintenance                                                                                     |         |
|-------------------------------------------------------------------------------------------------|---------|
| Update Inventory Force computers to submit updated inventory information to Jamf Pro            |         |
| Reset Computer Names     Change the computer name on computers to match the computer name in Ja | imf Pro |
| Install Cached Packages<br>Install packages cached by Jamf Pro                                  |         |

- 12.Click Scope and configure the following:
  - A. Target Computers: Scope to your needs. This guide will select All Computers. B. Click Save.

|   | Options Scope Self Service  | User Interaction                                                  |                     |
|---|-----------------------------|-------------------------------------------------------------------|---------------------|
|   | Targets                     | Limitations                                                       | Exclusions          |
| А | Target Computers            | Target Users<br>Users to deploy the policy to<br>Specific Users • |                     |
|   | Selected Deployment Targets |                                                                   | + Add               |
|   | TARGET                      | түре                                                              | ⊙ (⊟<br>Cancel Save |

This completes this section. In the next section, we will run the policy on a non production Mac computer for testing.

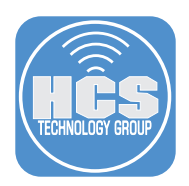

#### Section 4: Testing the Get AppleCare Warranty Expiration Date Policy

#### What You'll Need:

Learn what hardware, software, and information you'll need to complete the tutorials in this section.

#### Hardware and Software:

Requirements for following along with this section:

- A Jamf Pro server with administrator privileges.
  - A test Mac enrolled in your Jamf Pro server running macOS Ventura 13 or later with administrator privileges.
  - An Apple Account. This can be any Apple Account and does not need to be tied to AppleCare.

NOTE: The test Mac MUST be signed into an Apple Account.

In this section we will test the Get AppleCare Warranty Expiration Date Policy.

1. On your Mac Computer, Go to the Apple Logo and select System Settings.

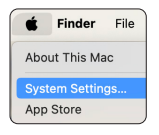

2. Confirm your Mac is signed in with your Apple Account. You cannot proceed with this guide without being signed into your Apple Account.

|                       | < > Apple ID  |
|-----------------------|---------------|
| Q Search              |               |
| Keith HCS<br>Apple ID | <b>A</b>      |
| 🛜 Wi-Fi               |               |
| 😽 Bluetooth           | Keith HCS     |
| Network               | keith@hcs.com |

3. Select General > AppleCare & Warranty.

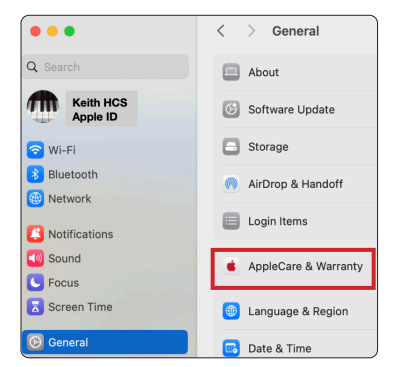

4. In the "This Device" section, select your Mac.

| <  | >     | AppleCare & Warranty    |  |
|----|-------|-------------------------|--|
| Th | is De | vice                    |  |
|    |       | Keith HCS<br>AppleCare+ |  |

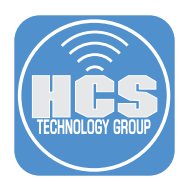

- 5. Note your AppleCare expiration date.
- 6. Click Done.

| MacBook Air                                                                                                    |                                                                                                    |  |  |  |
|----------------------------------------------------------------------------------------------------|----------------------------------------------------------------------------------------------------|--|--|--|
| AppleCare+<br>Expires Jul 3, 2026                                                                                                    |                                                                                                    |  |  |  |
| Accidental Damage Protection<br>Unlimited repairs for accidental damage<br>Hardware Service<br>Mac, battery & included accessories<br>24/7 Priority Access<br>Contact an Apple expert by chat or phone<br>Details Get Support                                                                                                    | Accidental Damage Protection<br>Unlimited repairs for accidental damage<br>Hardware Service<br>Mac, battery & included accessories<br>24/7 Priority Access<br>Contact an Apple expert by chat or phone<br>Details Get Support |  |  |  |
| Service is governed by specific AppleCare Terms and Conditions and is<br>limited to the service options available in the country where service is<br>requested. Service options, parts availability and response times may va<br>Coverage status and expiration date are estimated. Your warranty is the<br>whether or not your egister. Learn about Apple's coverage information for<br>your product<br>Important: Apple's Limited Warranty and AppleCare product benefits are<br>addition to rights provided by consume law. If you believe out have a va | iry.<br>same<br>or<br>e in<br>alid                                                                                                    |  |  |  |

The script that checks the warranty expiration date requires a warranty plist file located in the user's local Library folder. Let's verify that the warranty plist exists.

- 7. Hold down the Option ( $\mathcal{N}$ ) key on the keyboard, and click the Go menu.
- 8. Select Library.

7

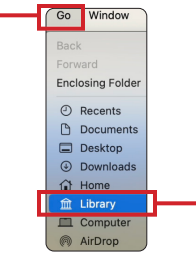

9. Open the Application Support folder.

-8

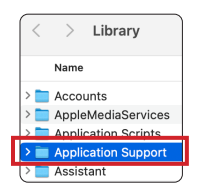

10.Navigate to the com.apple.NewDeviceOutreach folder. This folder contains the Warranty.plist file that the script will extract the expiration date from.

NOTE: If you don't see this folder, your Mac is either not signed in with an Apple Account or the AppleCare warranty is expired. The script will add a default Warranty Expiration date of January 1, 2000. There may be multiple Warrantly.plist files in that folder as well. The script has logic to select the correct Warranty.plist file.

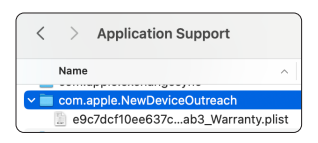

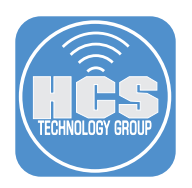

#### 11.Log in to your Jamf Pro server.

|          | Pro Pro |   |
|----------|---------|---|
| Username |         |   |
| 1        |         |   |
| Required |         |   |
| Password |         |   |
|          |         | 8 |
| Required |         |   |
|          | Log in  |   |
|          |         |   |

#### 12.Perform the following:

- A. Click Computers
- B. Click Search Inventory
- C. Enter the name of your test machine in the search field D. Click Search

|          | Pro 🖉 |                       |                            |          |  |  |
|----------|-------|-----------------------|----------------------------|----------|--|--|
| Δ ——     | 88    | Computers             | C Computers Search         | c        |  |  |
| <b>D</b> | G     | Inventory             | Advanced Computer Searches | + New    |  |  |
| В ——     | å     | Search Volume Content | NAME                       | <u> </u> |  |  |

#### 13.Select your Mac.

| Computers                     | Computers 1 Computer Matching            |
|-------------------------------|------------------------------------------|
| Inventory<br>Search Inventory | Q Filter Results 1 - 1 of 1              |
| Search Volume Content         | NAME AL SECURE TOKEN USERS               |
| Licensed Software             | Keith HCS Admins: keith Non-Admins: None |

#### 14.Perform the following:

- A. Click Inventory
- B. Click Purchasing
- C. Locate Warranty Expiration. It should be blank.

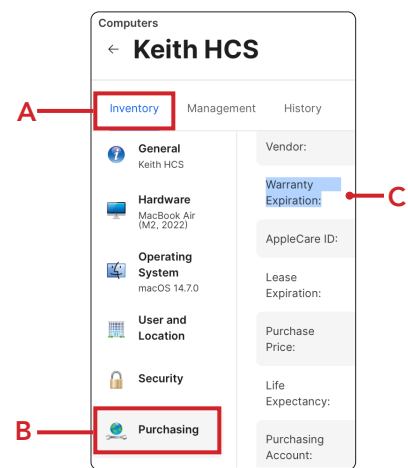

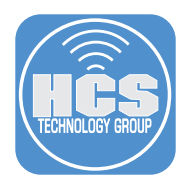

15.Open Terminal located in /Applications/Utilities.

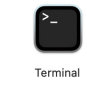

16.Run the following command.

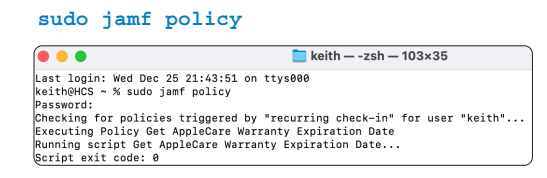

17.Return to your Jamf Pro server and re check Inventory>Purchasing>Warranty Expiration. You should see the expiration date.

| Comp<br>← | <sup>Computers</sup><br>← Keith HCS   |                         |            |  |  |  |  |
|-----------|---------------------------------------|-------------------------|------------|--|--|--|--|
| Inve      | Inventory Management History          |                         |            |  |  |  |  |
| <u> </u>  | Hardware<br>MacBook Air<br>(M2, 2022) | Purchasing              |            |  |  |  |  |
| 4         | Operating<br>System<br>macOS 14.7.0   | Purchased or<br>Leased: | Purchased  |  |  |  |  |
|           | User and                              | PO Number:              |            |  |  |  |  |
| 1001      | Location                              | PO Date:                |            |  |  |  |  |
|           | Security                              | Vendor:                 |            |  |  |  |  |
| ٥         | Purchasing                            | Warranty<br>Expiration: | 07/02/2026 |  |  |  |  |

18.One thing to note is the Jamf Pro server will display the expiration date one day earlier than the actual expiration date. In step 5, you will notice the expiration date was shown as July 3, 2026. However, if you click the Edit button, the correct expiration will be shown. In our testing, this can happen due to the location of your Jamf Pro cloud hosted server and UTC time.

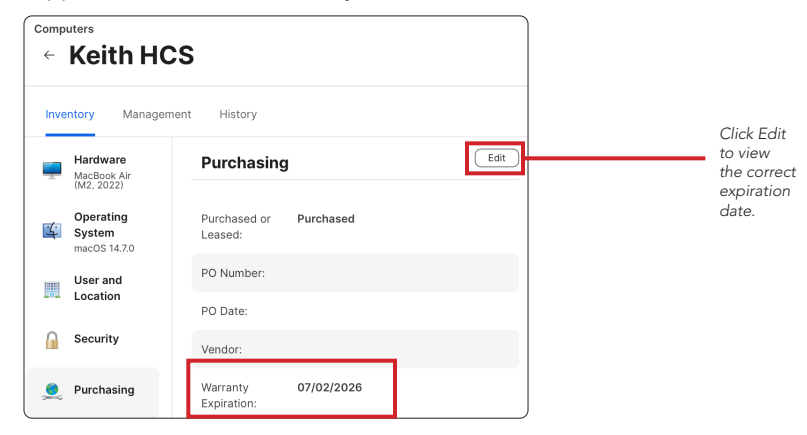

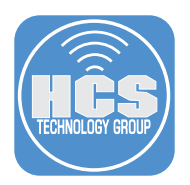

19.Notice the Warranty Expiration is displayed correctly here. This may be caused by the UTC time difference between the hosted jamf cloud server and the time zone of your Mac computer.

| Comp<br>← | uters<br>Keith H(      | CS                                    |
|-----------|------------------------|---------------------------------------|
| Inve      | ntory Manager          | nent History                          |
|           | Hardware               | Vendor                                |
| <u> </u>  | MacBook Air            |                                       |
|           | (M2, 2022)             | Warranty Expiration                   |
|           | Operating              |                                       |
| 5         | System<br>macOS 14.7.0 | $[7 \cdot ]/[3 \cdot ]/[2026 \cdot ]$ |
|           |                        | AppleCare iD                          |
|           | User and               |                                       |
|           | Location               |                                       |
|           | Security               | Lease Expiration                      |
|           | · · · · · · ·          |                                       |
|           |                        |                                       |
|           | Purchasing             | Purchase Price                        |

20.If your AppleCare warranty is expired or your Mac was not logged in with an Apple Account, the Warranty Expiration date will show as January 1, 2000. This can be helpful if you want to report on all Macs that have an expired AppleCare warranty however it can provide a false positive result if the Mac does have a valid AppleCare warranty and was not signed in with an Apple Account.

NOTE: Depending on the location of your Jamf Pro server, the expiration date may default to December 31,1999. In our testing, this can happen due to the location of your Jamf Pro cloud hosted server and UTC time. Use this with caution when reporting.

| omp<br>← | Keith H              | cs                      |            |      |
|----------|----------------------|-------------------------|------------|------|
| Inve     | ntory Manage         | ment History            |            |      |
| 1        | General<br>Keith HCS | Purchasing              |            | Edit |
| <u> </u> | Hardware             | Purchased or<br>Leased: | Purchased  |      |
| 4        | System               | PO Number:              |            |      |
|          | User and             | PO Date:                |            |      |
|          | Loouton              | Vendor:                 |            |      |
|          | Security             | Warranty<br>Expiration: | 01/01/2000 |      |
| <u>,</u> | Purchasing           | AppleCare ID:           |            |      |

This completes this section. In the next section, we will configure an advanced computer search to send email reports on any Mac that has an AppleCare warranty that will expire in less than 30 days.

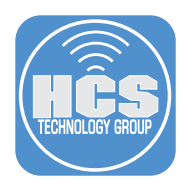

#### Section 5: Creating an Advanced Computer Search

#### What You'll Need:

Learn what hardware, software, and information you'll need to complete the tutorials in this section.

#### Hardware and Software:

Requirements for following along with this section:

- A Jamf Pro server with administrative privileges and SMTP configured for email.
- Access to an Email account.

NOTE: We will not cover configuring SMTP on the Jamf Pro server.

In this section, we will set up an Advanced Computer Search in Jamf Pro to generate a report of Macs with AppleCare warranties expiring within the next 30 days. The search will be configured to run on a monthly schedule and automatically send an email with an attached report listing all relevant Macs.

1. If necessary, log into your Jamf Pro server with administrative privileges.

| <b>P</b> ro |  |
|-------------|--|
| Username    |  |
| [           |  |
| Required    |  |
| Password    |  |
| ø           |  |
| Required    |  |
| Log in      |  |
|             |  |

- 2. Select Computers
- 3. Click Search Inventory.
- 4. Click New.

|     | 2  | I Pro            |              |                |           | ¢ 8 |        |       |
|-----|----|------------------|--------------|----------------|-----------|-----|--------|-------|
| 2   | 88 | Computers        | ۹ 🗌          | ×              | Computers | ~   | Search |       |
| 2   | G  | Inventory        | Advanced Com | outer Searches |           |     | [      | + New |
| 3 — | ä  | Search Inventory | NAME         |                |           |     |        | ^ +   |

5. Select the checkbox for Save this search.

| 2  | Pro                   | 🔑 &                                                                    |
|----|-----------------------|------------------------------------------------------------------------|
| :: | Computers             | computers : Advanced Computer Search<br>← New Advanced Computer Search |
| G  | Inventory             | Search Criteria Display Reports                                        |
| 8  | Search Inventory      |                                                                        |
| 6  | Search Volume Content | Save this search                                                       |

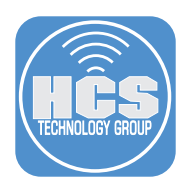

#### 6. Configure the following:

- A. Select the Search tab.
- B. Display Name: AppleCare Warranty Expiration Less Than 30 Days.

|    | Computers :         Advanced Computer Search           ←         New Advanced Computer Search |     |
|----|-----------------------------------------------------------------------------------------------|-----|
| A— | Search Criteria Display Reports                                                               |     |
|    | Display Name<br>Display name for the advanced computer search                                 |     |
|    | AppleCare Warranty Expiration - Less Than 30 Days                                             | — В |
|    | Site to add the advanced computer search to       None                                        |     |
|    | Save this search                                                                              |     |

- 7. Configure the following: A. Click Criteria.
  - B. Click Add.

| ← Ne   | ew Advance              | ed Comput | ter Sear | ch |
|--------|-------------------------|-----------|----------|----|
| Search | <b>Criteria</b> Display | Reports   |          |    |
| AND/OR | CRITERIA                | OPERATOR  | VALUE    |    |

8. Click Show Advanced Criteria button

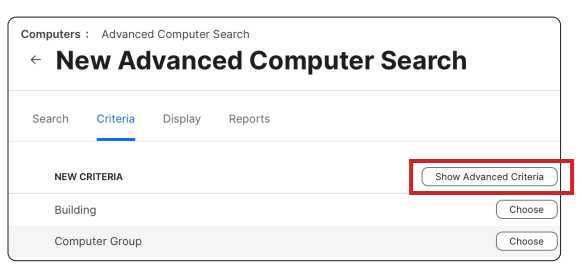

9. Scroll down to Warranty Expiration and click Choose.

| Warranty Expiration | Choose |
|---------------------|--------|

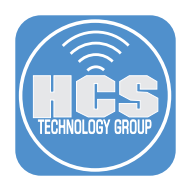

- 10.Configure the following: A. Operator: In less than x days B. Value: 30

| Computers : Advance | d Computer Search                                                           | ı      |
|---------------------|-----------------------------------------------------------------------------|--------|
| Search Criteria     | Display Reports                                                             |        |
| AND/OR              | CRITERIA OPERATOR VALUE<br>Warranty<br>Explorition in less than x days V 30 | B      |
|                     | A                                                                           | (+ Add |

11.Configure the following: A. Click Display. B. Click Computer

- C. Select the items you want to report on to your needs. This guide will select only Computer Name.

| Δ   | Computers : Advanced Compute<br>Computers : Advanced Computers : | r Search<br>Compu | ter Search       |                      |
|-----|------------------------------------------------------------------|-------------------|------------------|----------------------|
| ~   | Search Criteria Display                                          | Reports           |                  |                      |
| в — | Computer                                                         | Hardware          | Operating System | Security             |
|     | User and Location                                                | Purchasing        | Storage          | Extension Attributes |
|     |                                                                  | Exp               | ort Only         |                      |
|     | Activation Lock Manageable                                       |                   |                  |                      |
|     | Apple Silicon                                                    |                   |                  |                      |
|     | Asset Tag                                                        |                   |                  |                      |
|     | Bar Code                                                         |                   |                  |                      |
|     | Bluetooth Low Energy Capabili                                    | ty                |                  |                      |
|     | Computer Azure Active Directo                                    | ry ID             |                  |                      |
| c—  | Computer Name                                                    |                   |                  |                      |

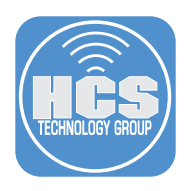

## 12.Configure the following: A. Click Purchasing B. Select Warranty Expiration

|     | Computers : Advanced Computer<br>← New Advance | ed Comp    | uter Search |                      |
|-----|------------------------------------------------|------------|-------------|----------------------|
| ۸   | Search Criteria Display                        | Reports    |             |                      |
| •   | User and Location                              | Purchasing | Storage     | Extension Attributes |
|     |                                                | E          | Export Only |                      |
|     | AppleCare ID                                   |            |             |                      |
|     | Lease Expiration                               |            |             |                      |
|     | Life Expectancy                                |            |             |                      |
|     | PO Date                                        |            |             |                      |
|     | PO Number                                      |            |             |                      |
|     | Purchase Price                                 |            |             |                      |
|     | Purchased or Leased                            |            |             |                      |
|     | Purchasing Account                             |            |             |                      |
|     | Purchasing Contact                             |            |             |                      |
|     | Vendor                                         |            |             |                      |
| В—— | Warranty Expiration                            |            |             |                      |

- 13.Configure the following:
  A. Click Reports
  B. File Format: Comma-Separated Values (.csv)
  C. Inventory Item: Computers
  D. Click Configure Email Reports

| non / aranosa compater ocaron                                                          |     |
|----------------------------------------------------------------------------------------|-----|
| Search Criteria Display Reports                                                        |     |
| File Format<br>File format to export the report<br>Comma-Separated Values (.csv)       | — E |
| Inventory Item<br>Choose the inventory Item on which to base your results<br>Computers |     |
| Download Report                                                                        |     |
| Email Reporting                                                                        |     |

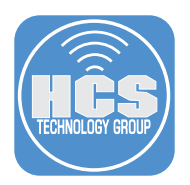

#### 14.Configure the following:

- A. Email Recipients: Configure to your needs. This guide will use an email distribution list so multiple people can get the email.
- B. Subject: AppleCare Warranty Expiration Less Than 30 Days
- C. Body: AppleCare Warranty Expiration Less Than 30 Days
- D. Select the checkbox for Schedule automatic email reports
- E. Frequency: 1st day of every month
- F. Set the time to your needs. This guide will use 9 am

| Semail Reporting                                                                                          | $\times$ + |
|----------------------------------------------------------------------------------------------------|------------|
| Email Recipients<br>Email addresses, separated by commas or new lines. Required for sending email reports |            |
| jamfalerts@hcsonline.com                                                                                  | •          |
| Subject<br>Subject ine of email                                                                           | )          |
| AppleCare Warranty Expiration - Less Than 30 Days                                                         | • • •      |
| Body<br>Message to appear in the body of email                                                            |            |
| AppleCare Warranty Expiration - Less Than 30 Days                                                         | •          |
| Send Email Report                                                                                         | )          |
| Schedule automatic email reports                                                                          |            |
| Frequency Frequency at which the reports are calculated and sent                                          |            |
| O Daily                                                                                                   |            |
| O Days per week                                                                                           |            |
| ● 1st 	 day of every month                                                                                |            |
| ◯ 1st ▼ Monday ▼ of every month                                                                           |            |
|                                                                                                    |            |

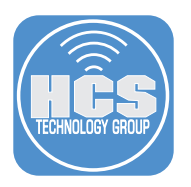

- 15. Click Send Email Report.
- 16.Confirm a message appears: Email report sent successfully.
- 17.Click Save.

| 15— | Send Email Report                                                                                      |    |
|-----|----------------------------------------------------------------------------------------------------|----|
|     | Email report sent successfully.                                                                        | 16 |
|     | Schedule automatic email reports                                                                       |    |
|     | Frequency Frequency at which the reports are calculated and sent           Daily         Days per week |    |
|     | Ist      day of every month                                                                            |    |
|     | ◯ 1st ▼ Monday ▼ of every month                                                                        |    |
|     | At 9 • 00 • a.m. • • • Time is displayed in Coordinated Universal Time (UTC)                           |    |
|     | O Cancel Save                                                                                          | 17 |

18. Click Previous (←) next to AppleCare Warranty Expiration - Less Than 30 Days.

| Computers : Advanced Computer Search              |
|---------------------------------------------------|
| AppleCare Warranty Expiration - Less Than 30 Days |

19. Confirm the AppleCare Warranty Expiration - Less Than 30 Days shows in the list.

| Í | <sup>Computers</sup><br>← Advanced Computer Search |
|---|----------------------------------------------------|
|   |                                                    |
|   | NAME                                               |
|   | AppleCare Warranty Expiration - Less Than 30 Days  |

20.Check your Email to see if you got the test alert. The email will have a .CSV file attachment that lists all of the Macs with an expired AppleCare warranty.

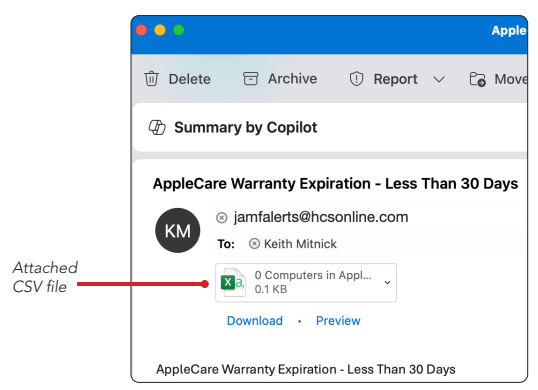

This completes the guide.